## Self Service

## Confirm Your Address, Email Address, Phone Number, and Emergency Contact Information

Every term before registration you will be required to confirm (or change if necessary) your address, email address, and phone number and your emergency contact information. It's a very simple process that will only take a few minutes. The process is below.

- 1. Log into Self Service;
- 2. Click on the User Options button at the bottom of the panel on the far left (it looks like a little person inside a circle; if you hover over it, it says User Options);

| 🕘 - [LI                      | VE]      | × S McKendree Universi                                                                  | ty eForms - R 🗴 🔣 McKendree Student Application 🗴 🕂                                                                                                    | -                        | - 0      | ×  |  |  |  |  |  |
|------------------------------|----------|-----------------------------------------------------------------------------------------|----------------------------------------------------------------------------------------------------|--------------------------|----------|----|--|--|--|--|--|
| $\leftarrow \   \rightarrow$ | C 🔒      | v_ss_ellucian.mckendree.edu:8443/Stude                                                  | nt/?hideProxyDialog=false                                                                                                    |                          | ☆ 0      | :  |  |  |  |  |  |
| Apps                         | 🕜 - [LIV | E] 🔇 eforms 🔣 Self Service Live 🕴 F                                                     | archment Exchang 🚾 McK Home Page 📀 SaaS Test Account 📀 Student Clearingho 脈 Acad Records Hom 📀                                                                                                    | ) Reports 🔣 Intranet     |          | ** |  |  |  |  |  |
| =                            | Choose a | a category to get started.                                                              |                                                                                                    |                          |          | *  |  |  |  |  |  |
| <b>↑</b>                     | Noti     | ifications                                                                              |                                                                                                    |                          |          |    |  |  |  |  |  |
| ੇ                            | Title    |                                                                                         | Details                                                                                                    | Link                     |          |    |  |  |  |  |  |
|                              | 🕛 Bu     | us. Pre-Registration Override                                                           | Your business office hold has been temporarily overridden. You are permitted to register for classes.                                                                                                    |                          |          |    |  |  |  |  |  |
| ( <u>)</u> \$                | 🛆 Lil    | brary Hold                                                                              | You currently have a Library Hold on your account. You will not receive your diploma until this hold is cleared. Please contact the Library at 618-537-6950.                                                           |                          |          |    |  |  |  |  |  |
| •                            | i Ho     | onors Registration Early Time                                                           | Because you are in the Honors Program, you will be permitted to register at 5:30 am on the day of your registration (please see registration notice for your day). All other students will begin registration at 6 am. |                          |          |    |  |  |  |  |  |
|                              | i ju     | nior Registration Date                                                                  | Based on the number of credit hours you have currently earned (between 60 and 89.9), you are considered a junior student and may register beginning on Tuesday, March 31, 2020 at 6:00 am.                             |                          |          |    |  |  |  |  |  |
| Ť                            | 3        | Student Finance<br>Here you can view your latest statem                                 | ent and make a payment online.                                                                                                    | tc.                      |          |    |  |  |  |  |  |
|                              | İ        | Employee<br>Here you can view your tax form con<br>information. timecards and leave bal | sents, earnings statements, banking ances. Student Planning Here you can search for courses, plan your term course sections.                                                                                           | ns, and schedule & regis | ter your | •  |  |  |  |  |  |

3. Select User Profile;

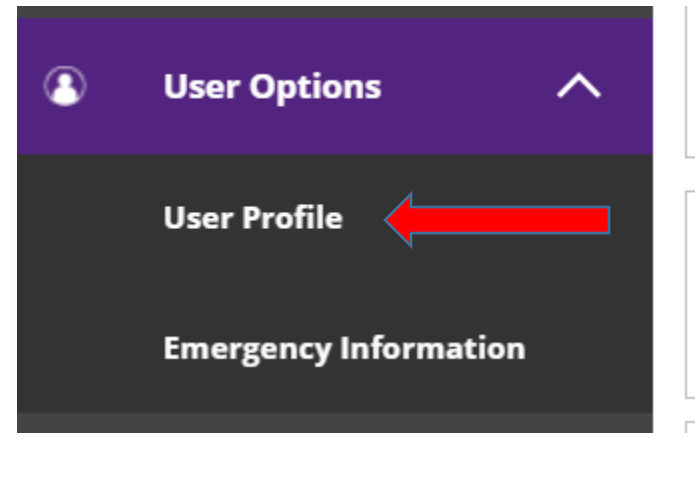

4. The addresses, email addresses, and phone numbers we have in our student information system for you will be displayed. If they are correct, just click on the Confirm buttons on the right. *You will need to click on all three Confirm buttons.* If they are all correct, that's all you need to do.

| <b>)</b> - [ | LIVE]       | ]                 |                   |                  |                 | ×               |                        | Э м                 | cKendi  | ree U  | Inive          | rsity e          | Form           | s - R 3           | ×              | МК           | McK              | (endre            | e Stude | ent A | pplicati | on     | ×       | +    |   |        |         |         |     |         |         |        |      |       |       |     |        | -   | ٥     |              | × |
|--------------|-------------|-------------------|-------------------|------------------|-----------------|-----------------|------------------------|---------------------|---------|--------|----------------|------------------|----------------|-------------------|----------------|--------------|------------------|-------------------|---------|-------|----------|--------|---------|------|---|--------|---------|---------|-----|---------|---------|--------|------|-------|-------|-----|--------|-----|-------|--------------|---|
| >            |             | C                 | ₿ v               | ss_el            | luciar          | n.mcl           | kend                   | dree.               | edu:8   | 443,   | /Stu           | dent/            | User           | Profil            | e?hio          | dePr         | roxy             | Dialo             | g=fals  | e     |          |        |         |      |   |        |         |         |     |         |         |        |      |       |       |     |        | Q   | ☆ (   | 0            |   |
| Арр          | IS          | 0 -               | LIVE]             | 0                | eform           | s M             | ik S                   | elf Se              | rvice L | ive    | р              | Parcl            | hmen           | t Exch            | ang            | Ŋ            | ĮΚ Ν             | <b>√</b> cK H     | ome Pa  | ge    | 🔕 Sa     | iaS Te | st Acc  | ount | ٢ | Studer | nt Clea | aringho | . M | (K Acad | d Recon | ds Hom | 1    | 🕄 Rej | ports | MK. | ntrane | t   |       |              | × |
| I            | Plea        | ase ver<br>ou nee | ify your          | infor<br>late v  | mation          | is co           | rrect                  | t. If ya<br>Iress.  | ou need | d to d | :hang<br>o Gra | ge you<br>Iduati | r hor<br>on Ov | ne add<br>rerviev | ress,<br>/ and | upda<br>upda | ate th<br>ate it | he WEI<br>t there | B (Web  | Obta  | ained) a | ddres  | 5.      |      |   |        |         |         |     |         |         |        |      |       |       |     |        |     |       |              |   |
|              | Ac          | ddre              | sses              | ,                |                 |                 |                        |                     |         |        |                |                  |                |                   |                |              |                  |                   | ·       |       |          |        |         |      |   |        |         |         |     |         |         |        |      |       |       |     |        |     |       |              | _ |
| Ē            | 6           | i                 | Last C<br>Click t | onfiri<br>o cont | ned O<br>irm th | n: 3/2<br>at th | 2 <b>/20</b> 2<br>e ad | 2 <b>0</b><br>dress | (es) be | elow i | is acc         | urate            | as o           | f today           | ι.             |              |                  |                   |         |       |          |        |         |      |   |        |         |         |     |         |         |        |      |       |       |     |        | Co  | nfirm | $\supset$    |   |
| 5            | $\subseteq$ | + 4               | ld New            | Addr             | ess             | )               |                        |                     |         |        |                |                  |                |                   |                |              |                  |                   |         |       |          |        |         |      |   |        |         |         |     |         |         |        |      |       |       |     |        |     |       |              |   |
| -            | A           | ddres             |                   |                  |                 |                 |                        |                     |         |        |                |                  |                |                   |                |              |                  |                   |         |       | Туре     |        |         |      |   |        |         |         |     |         |         | Prefer | rred |       |       |     |        |     |       |              |   |
| 2            |             |                   |                   |                  |                 |                 |                        |                     |         |        |                |                  |                |                   |                |              |                  |                   |         |       | Home     | /Hom   | e Offic | e    |   |        |         |         |     |         |         | ~      | •    |       |       |     |        |     |       |              |   |
|              | En          | nail              | Add               | ess              | es              |                 |                        |                     |         |        |                |                  |                |                   |                |              |                  |                   |         |       |          |        |         |      |   |        |         |         |     |         |         |        |      |       |       |     |        |     |       |              |   |
| •            | 6           | i                 | Last C<br>Click t | onfiri<br>o cont | ned O<br>ïrm th | n: 3/2<br>at th | 2/202<br>e em          | 20<br>nail(s)       | below   | is ac  | cura           | te as            | of to          | lay.              |                |              |                  |                   |         |       |          |        |         |      |   |        |         |         |     |         |         |        |      |       |       |     |        | Co  | nfirm | $\mathbf{D}$ |   |
|              | $\subset$   | + A               | ld New            | Email            | $\supset$       |                 |                        |                     |         |        |                |                  |                |                   |                |              |                  |                   |         |       |          |        |         |      |   |        |         |         |     |         |         |        |      |       |       |     |        |     |       |              | _ |
|              | E           | imail             |                   |                  |                 |                 |                        |                     |         |        |                |                  |                |                   |                |              |                  |                   |         |       | Туре     |        |         |      |   |        |         |         |     |         |         | Prefer | rred |       |       |     |        |     |       |              |   |
|              | (           | dlarso            | @mcke             | ndre             | e.edu           |                 |                        |                     |         |        |                |                  |                |                   |                |              |                  |                   |         |       | McKer    | ndree  |         |      |   |        |         |         |     |         |         | ~      |      |       |       |     |        |     |       |              |   |
|              |             |                   |                   |                  |                 |                 |                        |                     |         |        |                |                  |                |                   |                |              |                  |                   |         |       | Prima    | ry     |         |      |   |        |         |         |     |         |         |        |      |       |       |     | 6      | ∕∕⊗ |       |              |   |
|              | Pł          | none              | Nur               | nbe              | rs              |                 |                        |                     |         |        |                |                  |                |                   |                |              |                  |                   |         |       |          |        |         |      |   |        |         |         |     |         |         |        |      |       |       |     |        |     |       |              |   |

5. If they are not correct and you wish to make a change, click on the Add New button;

| <b>↑</b> | Add                                                                                                  | Iresses           |                  |           |  |  |  |  |  |
|----------|----------------------------------------------------------------------------------------------------|-------------------|------------------|-----------|--|--|--|--|--|
| ŧ        | Last Confirmed On: 3/2/2020     Click to confirm that the address(es) below is accurate as of today. |                   |                  |           |  |  |  |  |  |
| ©§       | -                                                                                                    | - Add New Address |                  |           |  |  |  |  |  |
| ۲        | Add                                                                                                  | ress              | Туре             | Preferred |  |  |  |  |  |
| -        |                                                                                                    |                   | Home/Home Office | ~         |  |  |  |  |  |

## 6. Enter your new address and click on Add Address;

| 🥝 - [L                          | IVE] × S McKendree University e                                                                                                    | Forms - R 🗙 🔣 McKendree Student Applie                                                                  | cation × +               |                                |               | - 0        | ×          |
|---------------------------------|----------------------------------------------------------------------------------------------------|----------------------------------------------------------------------------------------------------|--------------------------|--------------------------------|---------------|------------|------------|
| $\leftrightarrow$ $\rightarrow$ | C v_ss_ellucian.mckendree.edu:8443/Student/                                                                                                    | UserProfile?hideProxyDialog=false                                                                       |                          |                                |               | २ ☆        | <b>9</b> : |
| Арр                             | s 🥝 - [LIVE] 🔇 eforms 🏧 Self Service Live 🛛 Parch                                                                                                    | iment Exchang 📧 McK Home Page 🔇                                                                         | SaaS Test Account 🔇 Stud | dent Clearingho 🚾 Acad Records | Hom 🔇 Reports | M Intranet | *          |
|                                 | Please verify your information is correct. If you need to ch<br>If you need to update your diploma address, please go to<br>Addresses<br>Last Confirmed On: 3/2/2020<br>Click to confirm that the address(es) below is<br>+ Add New Address | Enter Address Details Outside US/Canada Address Line 1 * Ocean View Drive Address Line 2 Address Line 2 |                          | ×                              |               | Confirm    |            |
| •                               | Address Email Addresses Last Confirmed On: 3/2/2020                                                                                                    | City * City by the Sea State/Province * California ZIP/Postal Code *                                    |                          |                                | referred<br>✓ | Confirm    |            |
|                                 | Click to confirm that the email(s) below is acc<br>+ Add New Email                                                                                                    | Cancel                                                                                                  | Add Add                  | ress                           |               |            |            |

7. Both your old home address and your new address will appear; the new one will have a type of WEB Obtained. Records Office personnel will confirm the new address in our student information system and then your Home address will be updated.

| ♠    | Addresses                                                                                            |                  |           |         |
|------|----------------------------------------------------------------------------------------------------|------------------|-----------|---------|
| Ē    | Last Confirmed On: 3/2/2020     Click to confirm that the address(es) below is accurate as of today. |                  |           | Confirm |
| D)\$ | Address                                                                                              | Туре             | Preferred |         |
| €    |                                                                                                    | Home/Home Office | ~         |         |
| _    | 1 Ocean View Dr, City by the Sea, CA 99999                                                           | WEB Obtained     |           | Ø       |

8. You can also change your personal email address and your phone numbers on this page.

## To change your emergency contact information:

1. Click on User Options and then Emergency Information;

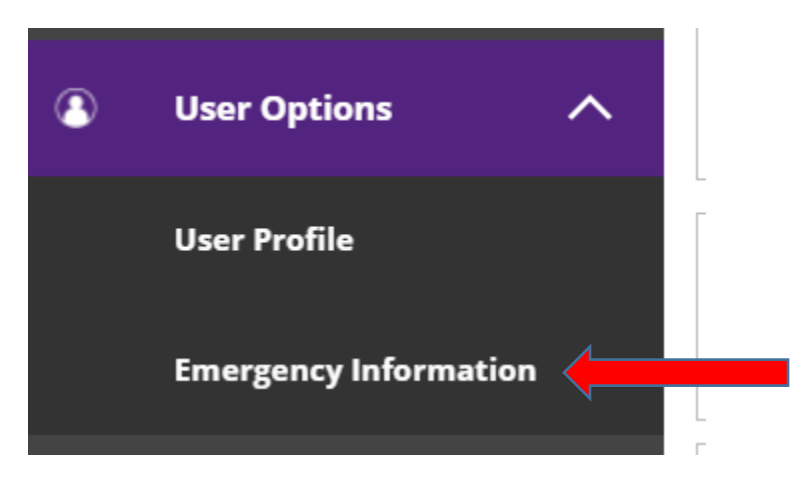

- 2. The emergency contact information we have in our student information system will appear; if everything is correct, click the confirm button.
- 3. To add a new contact, click the Add New Contact button;
- 4. To change information about your contact, click on the pencil icon;
- 5. To delete an emergency contact, click on the X.

| O - [LIVE]            | 🗙 🛛 🏵 McKendree University eForms - F 🗙 🛛 📧 McKendree Student Ap | plication × +                        |                     |           | -          | ٥ | ×  |
|-----------------------|------------------------------------------------------------------|--------------------------------------|---------------------|-----------|------------|---|----|
| ← → C 🗎 v_ss_ell      | cian.mckendree.edu:8443/Student/UserProfile/EmergencyInformation |                                      |                     |           | Q 🕁        | θ | :  |
| 🗰 Apps 🥝 - [LIVE] 🔇 e | orms 👯 Self Service Live 🔋 Parchment Exchang 😻 McK Home Page 🕫   | SaaS Test Account Student Clearingho | KK Acad Records Hom | S Reports | M Intranet |   | >> |
| Emergency I           | formation                                                        |                                      |                     |           |            |   | •  |
|                       |                                                                  |                                      |                     |           |            |   | 1  |
| n Not Conf            | med                                                              |                                      | _                   |           | Confirm    |   |    |
| I confirm             | hat this information is accurate and current as of today.        |                                      |                     |           |            |   |    |
|                       | e vite etc.                                                      |                                      |                     |           |            |   |    |
| Emergency (           |                                                                  |                                      |                     |           |            |   |    |
| + Add New Co          | tact                                                             |                                      |                     |           |            |   |    |
| <i>\</i> €            |                                                                  |                                      |                     |           |            |   | 1  |
|                       |                                                                  |                                      |                     |           |            |   | 1  |
| 8                     |                                                                  |                                      |                     |           |            |   |    |
| Daytime Phone         |                                                                  | Daytime Phone                        |                     |           |            |   |    |
| Evening Phone         |                                                                  | Evening Phone                        |                     |           |            |   |    |
| Other Phone           |                                                                  | Other Phone                          |                     |           |            |   |    |
| Address               |                                                                  | Address                              |                     |           |            |   |    |
| Effective Date        | 11/18/2016                                                       | Effective Date                       | 11/18/2016          |           |            |   |    |
| Emergency Conta       | ct 🗸                                                             | Emergency Contact                    | ×                   |           |            |   |    |
| Missing Person C      | intact 🗙                                                         | Missing Person Contact               | ×                   |           |            |   |    |
| Ø                     | 8                                                                |                                      |                     |           |            |   |    |
|                       |                                                                  |                                      |                     |           |            |   | *  |
|                       |                                                                  |                                      |                     |           |            |   |    |